## Static IP Address of Your Computer

Setra CEMS Computer Configuration Procedure

NOTE: This is done using a Windows Operating System

1. Go to the Control panel by clicking the windows icon at the bottom left of your screen and typing it in.

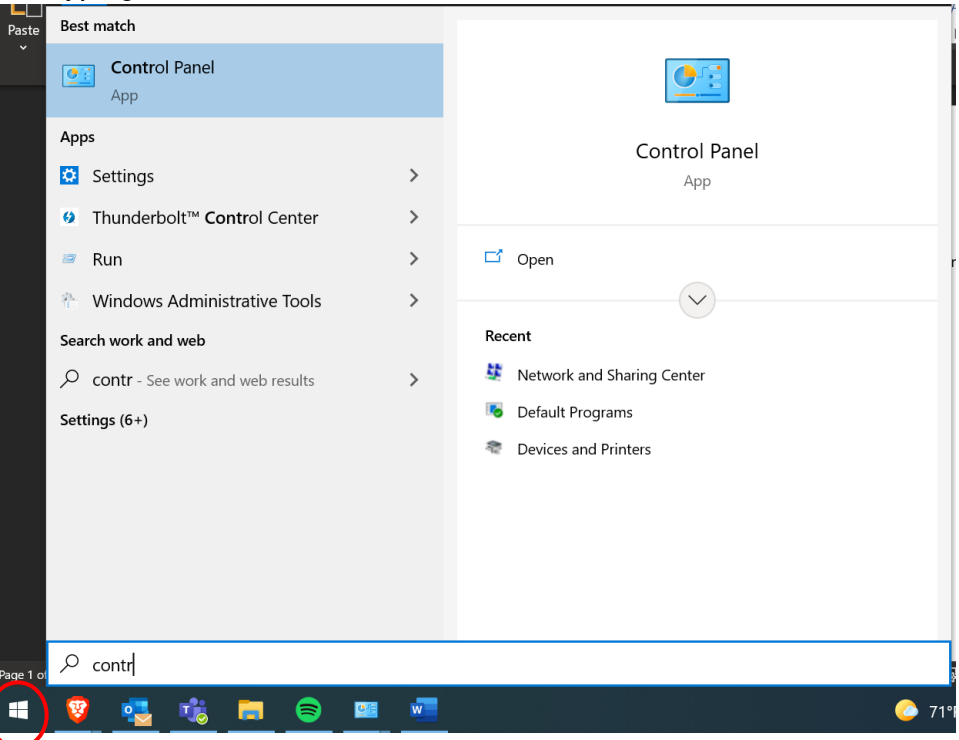

2. Click "Networking and Sharing Center"

| - → ✓ ↑ 🖭 > Contr > All Control Panel Items 🗸 Ŭ                                                                                                    |                                                                                                    |                                                                     | م                                                |                                                                                                    |     |  |  |  |  |
|----------------------------------------------------------------------------------------------------|----------------------------------------------------------------------------------------------------|---------------------------------------------------------------------|--------------------------------------------------|----------------------------------------------------------------------------------------------------|-----|--|--|--|--|
| Adjust your computer's sett                                                                                                    | ings                                                                                                    |                                                                     |                                                  | View by: Small icons *                                                                                                    |     |  |  |  |  |
| 🗄 Administrative Tools                                                                                                    | 📑 AutoPlay                                                                                                    |                                                                     |                                                  | 😻 Backup and Restore (Windows 7)                                                                                                    |     |  |  |  |  |
| 🍕 BitLocker Drive Encryption                                                                                                    | 🛃 Color Management                                                                                                    |                                                                     |                                                  | 👼 Credential Manager                                                                                                    |     |  |  |  |  |
| 💕 Date and Time                                                                                                    | 🐻 Default Programs                                                                                                    |                                                                     |                                                  | 🧈 Device Manager                                                                                                    |     |  |  |  |  |
|                                                                                                    | 🍪 Ease of Access Center                                                                                                    |                                                                     |                                                  | File Explorer Options                                                                                                    |     |  |  |  |  |
| a File History                                                                                                    | K Fonts                                                                                                    |                                                                     |                                                  |                                                                                                    |     |  |  |  |  |
| 🚱 Internet Options                                                                                                    | 👡 Keyboard                                                                                                    |                                                                     |                                                  | Mail (Microsoft Outlook)                                                                                                    |     |  |  |  |  |
| Mouse                                                                                                    | Network and Sharing                                                                                                    | Center                                                              |                                                  | Phone and Modem                                                                                                    |     |  |  |  |  |
| Power Options                                                                                                    | Programs and Features                                                                                                    |                                                                     |                                                  | all Recovery                                                                                                    |     |  |  |  |  |
| 🔗 Region                                                                                                    | semoteApp and Desktop Connectio                                                                                                    |                                                                     |                                                  | Y Security and Maintenance                                                                                                    |     |  |  |  |  |
| Sound                                                                                                    | Speech Recognition                                                                                                    |                                                                     |                                                  | Storage Spaces                                                                                                    |     |  |  |  |  |
| Sync Center                                                                                                    | 🤜 System                                                                                                    |                                                                     |                                                  | Taskbar and Navigation                                                                                                    |     |  |  |  |  |
| _                                                                                                    | 🍇 User Accounts                                                                                                    |                                                                     |                                                  | 💣 Windows Defender Firewall                                                                                                    |     |  |  |  |  |
| 📠 Troubleshooting                                                                                                    | 🍇 User Accounts                                                                                                    |                                                                     |                                                  | 💣 Windows Defender Firewall                                                                                                    |     |  |  |  |  |
| Iroubleshooting Windows Mobility Center                                                                                                    | 🍇 User Accounts<br>🏮 Work Folders                                                                                                    |                                                                     |                                                  | 📽 Windows Defender Firewall                                                                                                    |     |  |  |  |  |
| Ima Troubleshooting<br>Image: Windows Mobility Center<br>Click Change adapter Se                                                                                                    | & User Accounts<br>Work Folders<br>ettings.                                                                                                    |                                                                     |                                                  | 📽 Windows Defender Firewall                                                                                                    |     |  |  |  |  |
| Troubleshooting  Windows Mobility Center  Click Change adapter Se  Click work and Sharing Center                                                                                                    | & User Accounts<br>Work Folders<br>ettings.                                                                                                    |                                                                     |                                                  | Windows Defender Firewall                                                                                                    |     |  |  |  |  |
| Iroubleshooting     Windows Mobility Center     Click Change adapter se     Xick And Sharing Center     ← → ~ ↑                                                                                                    | <ul> <li>Work Folders</li> <li>Work Folders</li> <li>ettings.</li> <li>Network and Sharing</li> </ul>                                                                                                    | ~                                                                   | U                                                | Windows Defender Firewall — Search Control Panel                                                                                                    |     |  |  |  |  |
| <ul> <li>☑ Troubleshooting</li> <li>☑ Windows Mobility Center</li> <li>Change adapter so</li> <li>☑ Network and Sharing Center</li> <li>← → ↓ ↑ ☑ « All C :</li> <li>Control Panel Home</li> </ul>                                                                                                    | <ul> <li>User Accounts</li> <li>Work Folders</li> <li>Work Solders</li> <li>Network and Sharing</li> <li>View your basic r</li> </ul>                                                                                                    | ∽<br>networ                                                         | ె<br>tk info                                     | Windows Defender Firewall<br>Search Control Panel<br>rmation and set up connections                                                                                                    |     |  |  |  |  |
| <ul> <li>☑ Troubleshooting</li> <li>☑ Windows Mobility Center</li> <li>Click Change adapter settings</li> <li>☑ Network and Sharing Center</li> <li>← → ~ ↑ ☑ « All C 3</li> <li>Control Panel Home</li> <li>Change adapter settings</li> </ul>                                                                          | User Accounts User Accounts User Accounts Work Folders  Network and Sharing View your basic r View your active network                                                                                                    | v<br>networ                                                         | ె<br>k info                                      | Windows Defender Firewall<br>Search Control Panel<br>rmation and set up connections                                                                                                    |     |  |  |  |  |
| <ul> <li>☑ Troubleshooting</li> <li>☑ Windows Mobility Center</li> <li>Click Change adapter so</li> <li>☑ Network and Sharing Center</li> <li>← → ~ ↑ ☑ « All C 3</li> <li>Control Panel Home</li> <li>Change adapter settings</li> <li>Change advanced sharing</li> </ul>                                               | <ul> <li>User Accounts</li> <li>Work Folders</li> <li>ettings.</li> <li>Network and Sharing</li> <li>View your basic r</li> <li>View your active network</li> <li>HighCamino-2.4_I</li> </ul>                                                                                                    | v<br>networ<br>orks<br>EXT                                          | ె<br>k info                                      | Windows Defender Firewall  Search Control Panel  rmation and set up connections  Access type: Internet                                                                                                    |     |  |  |  |  |
| <ul> <li>☑ Troubleshooting</li> <li>☑ Windows Mobility Center</li> <li>Click Change adapter settings</li> <li>☑ Network and Sharing Center</li> <li>← → ~ ↑ ☑ « All C 2</li> <li>Control Panel Home</li> <li>Change adapter settings</li> <li>Change advanced sharing settings</li> </ul>                                | <ul> <li>User Accounts</li> <li>Work Folders</li> <li>Work and Sharing</li> <li>Network and Sharing</li> <li>View your basic r</li> <li>View your active network</li> <li>HighCamino-2.4_I</li> <li>Public network</li> </ul>                                                                                                    | v<br>networ<br>orks<br>EXT                                          | ల<br>k info                                      | Windows Defender Firewall  Search Control Panel  rmation and set up connections  Access type: Internet Connections: # Ethernet 7                                                                                   |     |  |  |  |  |
| <ul> <li>▲ Troubleshooting</li> <li>Windows Mobility Center</li> <li>Click Change adapter set</li> <li>Network and Sharing Center</li> <li>← → ~ ↑ ▲ All C 2</li> <li>Control Panel Home</li> <li>Change adapter settings</li> <li>Change advanced sharing settings</li> <li>Media streaming options</li> </ul>          | User Accounts User Accounts User Accounts User Folders User Folders User View your basic r View your active networ HighCamino-2.4_I Public network                                                                                                    | v<br>networ<br>orks<br>EXT                                          | ਹ<br>k info                                      | Windows Defender Firewall  Search Control Panel  rmation and set up connections  Access type: Internet Connections:  Ethernet 7                                                                                    |     |  |  |  |  |
| <ul> <li>☑ Troubleshooting</li> <li>☑ Windows Mobility Center</li> <li>☑ Windows Mobility Center</li> <li>☑ All Change adapter settings</li> <li>Change adapter settings</li> <li>Change advanced sharing settings</li> <li>Media streaming options</li> </ul>                                                           | <ul> <li>User Accounts</li> <li>Work Folders</li> <li>Work and Sharing</li> <li>Network and Sharing</li> <li>View your basic r</li> <li>View your active network</li> <li>HighCamino-2.4_I<br/>Public network</li> <li>Change your networking</li> </ul>                                                                                                    | ext<br>ng settin                                                    | ق<br>s                                           | Windows Defender Firewall  Search Control Panel  rmation and set up connections  Access type: Internet Connections: # Ethernet 7                                                                                   |     |  |  |  |  |
| <ul> <li>▲ Troubleshooting</li> <li>Windows Mobility Center</li> <li>Click Change adapter Set</li> <li>Network and Sharing Center</li> <li>← → ~ ↑</li> <li>▲ All C 3</li> <li>Control Panel Home</li> <li>Change adapter settings</li> <li>Change advanced sharing settings</li> <li>Media streaming options</li> </ul> | User Accounts User Accounts User Accounts User Folders User Folders Usew your Sharing View your basic r View your active network HighCamino-2.4_I Public network Change your networkii                                                                                                    | etwor<br>orks —<br>EXT                                              | ে<br>k info<br>gs                                | Windows Defender Firewall  Search Control Panel  rmation and set up connections  Access type: Internet Connections: Internet 7  setwork                                                                            |     |  |  |  |  |
| <ul> <li>Iroubleshooting</li> <li>Windows Mobility Center</li> <li>Change adapter Set</li> <li>Network and Sharing Center</li> <li>← → ~ ↑</li> <li>✓ All C 2</li> <li>Control Panel Home</li> <li>Change adapter settings</li> <li>Change advanced sharing settings</li> <li>Media streaming options</li> </ul>         | <ul> <li>User Accounts</li> <li>Work Folders</li> <li>ettings.</li> <li>Network and Sharing</li> <li>View your basic r</li> <li>View your active network</li> <li>HighCamino-2.4_I<br/>Public network</li> <li>Change your networkin</li> <li>Set up a new<br/>Set up a bro</li> </ul>                                                                               | etwor<br>orks<br>EXT                                                | ে<br>k info<br>gs<br>tion or r<br>dial-up        | Windows Defender Firewall  Search Control Panel  rmation and set up connections  Access type: Internet Connections: Internet 7  retwork or VPN connection; or set up a router or access point                      | rt. |  |  |  |  |
| <ul> <li>▲ Troubleshooting</li> <li>④ Windows Mobility Center</li> <li>Click Change adapter so</li> <li>♦ Network and Sharing Center</li> <li>♦ → ↑ ▲ ▲ All C 3</li> <li>Control Panel Home</li> <li>Change adapter settings</li> <li>Change advanced sharing settings</li> <li>Media streaming options</li> </ul>       | <ul> <li>User Accounts</li> <li>Work Folders</li> <li>Work Folders</li> <li>ettings.</li> <li>Network and Sharing</li> <li>View your basic r</li> <li>View your active network</li> <li>View your active network</li> <li>HighCamino-2.4_I<br/>Public network</li> <li>Change your networkin</li> <li>Set up a new<br/>Set up a bro</li> <li>Set up a bro</li> </ul> | ext<br>orks<br>ext<br>ng settin<br>v connect<br>adband,<br>t proble | ی<br>k info<br>gs<br>tion or r<br>dial-up,<br>ms | Windows Defender Firewall  Search Control Panel  rmation and set up connections  Access type: Internet Connections: Internet Connections: Ethernet 7  network or VPN connection; or set up a router or access poin | t.  |  |  |  |  |

- 4. Determine which Ethernet port is connected to the local network. This can be done by unplugging the RJ485 cable and seeing which option changes state to have a red X.
- 5. Right click the correct Ethernet port and click "Properties"

| 🔄 Network Conne                                                                                           | ections                                                                                                    |            |                                                                                      |                                 |               |             |                                       |                               |                 | ×     |
|----------------------------------------------------------------------------------------------------|----------------------------------------------------------------------------------------------------|------------|--------------------------------------------------------------------------------------|---------------------------------|---------------|-------------|---------------------------------------|-------------------------------|-----------------|-------|
| $\leftarrow \rightarrow - \uparrow$                                                                       | 🐓 « Netwo » Network G                                                                                                    | onnections | ~                                                                                    | U                               | Search Netwo  | rk Connecti | ons                                   |                               |                 | Q     |
| Organize • [                                                                                              | Disable this network device                                                                                                    | Diagno:    | se this connec                                                                       | tion                            | Rename this o | onnection   | 33                                    |                               | • [             | 0     |
| Bluetoo<br>Not cor<br>Bluetoo<br>Disable<br>Status<br>Diagno<br>© Bridge<br>Create<br>© Delete<br>© Renam | th Network Connection<br>innected<br>th Device (Personal Area<br>• 7<br>• 2<br>• 2<br>• 2<br>• 2<br>• 2<br>• 2<br>• 2<br>• 2<br>• 2<br>• 2 | ₩.,<br>    | Cisco AnyCor<br>Client Connec<br>Disabled<br>Wi-Fi<br>Not connecte<br>Intel(R) Wi-Fi | nnect S<br>ction<br>ed<br>6 AX2 | ot 160MHz     | <b>X</b>    | Ethernet 2<br>Network o<br>Zscaler No | 2<br>able unplu<br>etwork Ada | gged<br>pter 1. | 0.2.0 |

6. Left click the line that says "Internet Protocol Version 4 (TCP/IPv4)" to highlight it. Don't uncheck the box. Click the "Properties" button.

| Ethernet 7 Properties                                                                                      |          |  |  |  |  |  |
|----------------------------------------------------------------------------------------------------|----------|--|--|--|--|--|
| Networking Sharing                                                                                         |          |  |  |  |  |  |
| Connect using:                                                                                             |          |  |  |  |  |  |
| 🛃 Dell GigabitEthemet                                                                                      |          |  |  |  |  |  |
| Co                                                                                                    | nfigure  |  |  |  |  |  |
| This connection uses the following items:                                                                  |          |  |  |  |  |  |
| Client for Microsoft Networks                                                                              | ^        |  |  |  |  |  |
| 🗹 🏪 File and Printer Sharing for Microsoft Networks                                                        |          |  |  |  |  |  |
| Vpcap Packet Driver (NPCAP)                                                                                |          |  |  |  |  |  |
| 🗹 🐙 QoS Packet Scheduler                                                                                   |          |  |  |  |  |  |
| Internet Protocol Version 4 (TCP/IPv4)                                                                     |          |  |  |  |  |  |
| Microsoft Network Adapter Multiplexor Protoco                                                              | le le    |  |  |  |  |  |
| Microsoft LLDP Protocol Driver                                                                             | ~        |  |  |  |  |  |
| <                                                                                                    | >        |  |  |  |  |  |
| Install Uninstall Pro                                                                                      | operties |  |  |  |  |  |
| Description                                                                                                |          |  |  |  |  |  |
| Transmission Control Protocol/Internet Protocol. The<br>wide area network protocol that provides communica | default  |  |  |  |  |  |
| across diverse interconnected networks.                                                                    |          |  |  |  |  |  |
|                                                                                                    |          |  |  |  |  |  |
| ОК                                                                                                    | Cancel   |  |  |  |  |  |

- 7. Select "Use the following IP address" and fill out the IP address, subnet mask, and default gateway.
  - a. NOTE: It is usually ok to leave the default gateway blank if you don't know what it is.

Internet Protocol Version 4 (TCP/IPv4) Properties

| General                                                                                                    |                            |                  |                      |                    |
|----------------------------------------------------------------------------------------------------|----------------------------|------------------|----------------------|--------------------|
| You can get IP settings assigned auton<br>this capability. Otherwise, you need to<br>for the appropriate IP settings. | natically if<br>ask your r | your n<br>networ | etwork s<br>k admini | upports<br>strator |
| Obtain an IP address automatical                                                                                      | у                          |                  |                      |                    |
| • Use the following IP address:                                                                                       |                            |                  |                      |                    |
| IP address:                                                                                                    |                            |                  |                      |                    |
| Subnet mask:                                                                                                    |                            |                  |                      |                    |
| Default gateway:                                                                                                    |                            |                  |                      |                    |
| Obtain DNS server address autom                                                                                       | atically                   |                  |                      |                    |
| Use the following DNS server add                                                                                      | resses:                    |                  |                      |                    |
| Preferred DNS server:                                                                                                 |                            |                  |                      |                    |
| Alternate DNS server:                                                                                                 |                            |                  |                      |                    |
| Validate settings upon exit                                                                                           |                            |                  | Adva                 | inced              |
|                                                                                                    |                            | OK               |                      | Cancel             |

Х

8. Press Ok and you are all set to go.